## Инструкция по получению Full лицензии для Uni-pro 3

1. Скачать дистрибутив программы.

2. Установить программу и всё, предложенное во время установки, дополнительное ПО.

3. При первом запуске выбрать - «Регистрация Лицензии». Либо выбрать запуск «DEMO» и в меню программы «Помощь» выбрать «Регистрация Лицензии».

- 4. Ввести латинскими буквами:
- 4.1 «Имя файла» (имя и фамилия пользователя).

4.2 «Компания» (название Вашей компании).

5. Далее нажать кнопку «Get» и в поле «Код Активации» появится код, который будет отправлен в письме сотрудникам компании EVCO.

| ника<br>Претистрация                                             |                                  |                                  |
|------------------------------------------------------------------|----------------------------------|----------------------------------|
| Имя файла<br>Name<br>Компания                                    |                                  |                                  |
| Сотрапу<br>Код Активации (сохранит                               | ге этот код для Ре               | егистрации)                      |
| XXXXXXXXXXXXXXXXXXXXXXXXXXXXXXXXXX<br>Введите Серийный Номер<br> | <u>UniPro(</u><br>предоставленны | <u>Get</u><br>Øevco.it<br>й EVCO |
| Регистрация<br>1) Генерация Код Актив                            | ации и предостав.<br>мер получен | ить ero EVCO                     |
| 2) введите Серийный Но<br>3) Регистрация                         |                                  |                                  |

6. Если у Вас на компьютере установлен почтовый клиент, то можно нажать ссылку: «<u>UniPro@evco.it</u>» и автоматически будет сформировано письмо вида:

| BIBSCOL                                                                     | I 👃 🗢   UNI-PRO 3 License Registration                                                                                                    | - • •                |
|-----------------------------------------------------------------------------|----------------------------------------------------------------------------------------------------|----------------------|
| Сообщение                                                                   | в Вставить Параметры                                                                                                    | 0                    |
| Саlibri<br>Вставка В Z                                                      | <ul> <li>12 · ○</li> <li>12 · ○</li> <li>13 · ○</li> <li>14 · ○</li> <li>14 · ○</li></ul> | авс<br>едактирование |
| Буфер обм                                                                   | Шрифт Абзац Обычны Вставить Контакты                                                                                                    |                      |
| Кому                                                                        | y <u>UniPro@evco.it</u>                                                                                                    |                      |
| Отправить Тема                                                              | а UNI-PRO 3 License Registration Отображать получателей копий и скр                                                                                                    | рытых копий          |
| Request of the Seria<br>XXXXXXXX-XXXXXXX<br>Best Regards<br>Name<br>Company | rial Code for this Activation Code:<br>XX-XX                                                                                                    |                      |

Если почтового клиента в системе не установлено, и почтовый ящик используется через браузер, то необходимо послать письмо с такими реквизитами:

Кому: <u>UniPro@evco.it</u> Тема: UNI-PRO 3 License Registration

В теле письма:

Best Regards Name Company

7. Ожидать ответного письма от сотрудников компании EVCO с Серийным номером. 8. В окне «Регистрация Лицензии» ввести Серийный номер, использовать Код активации, который отправлялся в письме.